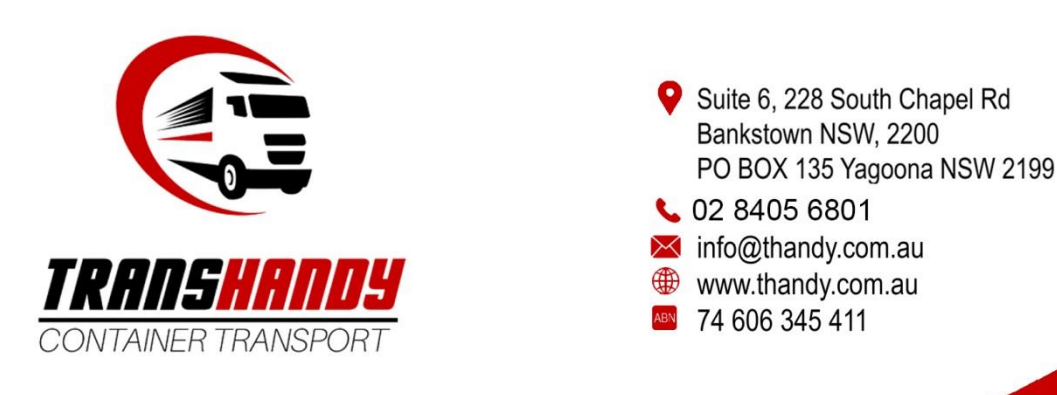

# How to use Client Portal on Transhandy Container Transport's website

# What is Client Portal?

**Client Portal** allows Transhandy's clients to access their containers delivery information including planned/estimated pickup/delivery, delivery confirmation, gate passes (dehire confirmations) and more. As a client, you will also be able to download the most up to date copy of your **Statement of Account** or find a specific job invoice.

### How to set up a Client Portal account?

If you want to set up an account to have access to Client Portal, follow the steps below:

- 1. Visit <u>https://www.thandy.com.au/</u>.
- 2. Click Log In on the top right of the website.

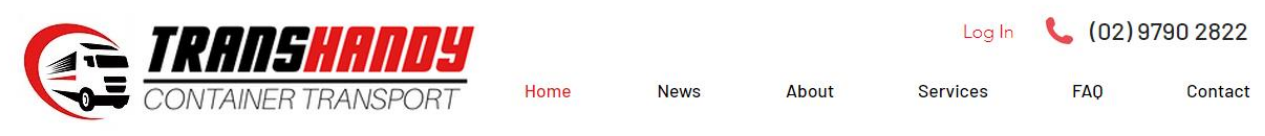

- Sign up by entering your organisations preferred email and password. (Note: this email will be used for all future logins and if you are a large organisation with multiple employees, individual email accounts can be used to access Container Tracker. Please contact info@thandy.com.au if you have any problems).
- 4. Transhandy Container Transport will email you as soon as possible to **verify your account** along with a unique **Company Code** you will have access to.

### How to log in Client Portal?

If you have already set up an account and have a Company Code, follow the steps below to log into Client Portal:

- 1. Visit https://www.thandy.com.au/.
- 2. Click Log In on the top right of the website.

| Can TRANSHANDY      |      |      |       | Log In   | n 📞 (02)9790 2822 |         |  |
|---------------------|------|------|-------|----------|-------------------|---------|--|
| CONTAINER TRANSPORT | Home | News | About | Services | FAQ               | Contact |  |

3. Click Log In on the bottom of the Sign Up page.

# Sign Up

| Email           |
|-----------------|
|                 |
| Password        |
|                 |
| Retype password |
|                 |
| Go              |
|                 |

Already a member? Log in

- 4. Enter your **Email** and **Password**. You will be redirected to the homepage.
- 5. On the homepage, hover over the Services tab and click Client Portal.

| Can Transhandy      |      | Transhandy 🐱 📞 (02) 9790 2822 |       |                    |     |         |
|---------------------|------|-------------------------------|-------|--------------------|-----|---------|
| CONTAINER TRANSPORT | Home | News                          | About | Services           | FAQ | Contact |
|                     |      |                               |       | Resources          |     |         |
|                     |      |                               |       | Quote              |     |         |
|                     |      |                               |       | Container Tracking |     |         |
|                     |      | 1 interest                    | No.   |                    |     |         |

- 6. Click Enter Edi Web Tracker.
- Log In using your unique Company Code Transhandy has generated for you and along with your Email and Password used to log in from Step 4.

(Note: if you do not have a Company Code, please refer to "How to set up a Client Portal account" above or email <u>info@thandy.com.au</u> and we will get back to you as soon as possible).

### How to use Client Portal to look at my job/container?

Once logged into Client Portal, you are able to search and access more details about jobs/containers. The following steps explain how:

1. In the **Port Transport** tab, access your job/container by clicking on **Transport Jobs**.

| Transport Jobs                |             |              |               |                         |                                            |   |      |   |
|-------------------------------|-------------|--------------|---------------|-------------------------|--------------------------------------------|---|------|---|
| Job #                         |             | ۲            | starts with V | T000                    |                                            | x |      | V |
| Common Numbers and References | ;           | •            | starts with 🔻 |                         |                                            | x |      | ¥ |
| Est./Planned Pickup           |             | T            |               |                         | •                                          | x |      | • |
| Estimated Delivery            |             | T            |               |                         | •                                          | x |      | V |
| Pickup From/Deliver To        |             | •            | Pickup:       |                         | Delivery:                                  | x |      | ¥ |
| Created Time                  |             | •            |               | Last 12 Mths.           | <ul> <li>03-Aug-17 to 03-Aug-18</li> </ul> | x |      | • |
|                               |             |              |               | -                       |                                            |   |      |   |
| Manage Layouts                | Save Layout | Reset Layout | Find          | [System Default Layout] | •                                          | C | lear | + |

- 2. Search using the list of filters given or design your own. (Tip: it is easier to search through **Job #** and **Container Numbers**).
- 3. Once you have found your job/container, click on the job/container link to give you access to delivery confirmation, gate passes (dehire confirmations) and more.

### How to use Client Portal to view/download my Statement of Account or Job Invoices?

It is possible to view a downloaded PDF of your Statement of Account with Transhandy Container Transport, just follow these instructions:

- 1. Click the **Accounts** tab.
- 2. Under the heading **Statement of Account**, click **View Statement of Account** for the latest PDF file of your SoA.

#### **Statement of Account**

| Company: 1 Sto  | p Logistics Pty Ltd 🔻 | View 9   | Statement of Account |             |                    |
|-----------------|-----------------------|----------|----------------------|-------------|--------------------|
| Transacti       | ons                   |          |                      |             |                    |
| Numbers:        | Common                | •        |                      | Tran. Type: | All Transactions V |
| Dates:          | All                   |          | From:                | To:         |                    |
| Issued by:      | All companies         | •        |                      |             |                    |
| Payment Status: | Display unpaid transa | ctions 🔻 |                      |             |                    |
| Find Clear      |                       |          |                      |             |                    |

3. You can find invoices under the **Transactions** heading. Use the tabs to search through **Job #** or **Container Number** to find the specific invoice.

## What to do if you forget your email/password/company code?

If you forget any critical information to logging into Client Portal, please contact <u>info@thandy.com.au</u> to retrieve it.